## HSコードから製品取扱企業をリストアップする

## 出進口廠商管理系統(經濟部 國際貿易局)

https://fbfh.trade.gov.tw/fb/web/homef.do

| 1 查 <b>詢廠商基本資料</b> をクリック                                                                                                    |                                                                                                    |
|----------------------------------------------------------------------------------------------------|----------------------------------------------------------------------------------------------------|
| <ul> <li>2</li> <li>(1) 出進口貨品 Product for Export/Import</li> <li>(こ CCC コード (HS コード) (2~11 桁) を入力</li> <li>※出進口貨品名稱 Name of Product for Export/Importの<br/>欄に品名を記載しても 0K</li> <li>(2) ★驗證碼に記載されている番号や文字を下の<br/>欄に入力</li> <li>(2) 香動 Securals たクリック</li> </ul>                     |                                                                                                    |
| <ul> <li>(0) 三向 source ビアアアプ         <ul> <li>該当する企業がリストアップされる<br/>各企業の統一編號(登記番号)、名称(中英<br/>文)、負責人(責任者)をクリックすると、同<br/>企業の基本情報が閲覧可能</li> <li>検出された企業のさらに詳細な個別情報は、</li> <li>全國商工行政服務入口網(経済部商業司)<br/>http://gcis.nat.gov.tw/mainNew/index.jsp<br/>のサイトから検索が可能</li> </ul> </li> </ul> | Brief Statistication Data       Statistication Data         5625124241000 - V Luzzy search results total 10 Remains       1       R1 Ringer       628 Roturts total         842512427 - V Luzzy search results total 10 Remains       1       R1 Ringer       628 Roturts total         84267427 - Record       Company Name in English       Representation       Representation         84267437 - Representation       Representation       Representation       Representation         1       R1 Ringer       Representation       Representation       Representation         1       R1 Ringer       Representation       Representation       Representation         1       R1 Ringer       Representation       Representation       Representation         1       R1 Ringer       Representation       Representation       Representation         1       R1 Ringer       Representation       Representation       Representation         1       R1 Ringer       Representation       Representation       Representation         1       R1 Ringer       Ringer       Ringer       Ringer         1       R1 Ringer       Ringer       Ringer       Ringer         1       R1 Ringer       Ringer       Ringer       Ringer         1 |
| <ul> <li>4 各企業の<b>實績級距</b>(貿易実績)をクリックすると、同企業の過去5年間の年間貿易額(US\$)が閲覧可能</li> <li>西暦-1911=中華民国年</li> </ul>                                                                                                    | 版商賞積級距         ×           Range of Export/Import Value         第4-25 名種 Company Name in Chinese         第2-25 名種 Company Name in Explicit           期間中文名種 Company Name in Explicit         第2-25 名種 Company Name in Explicit         第2-25 名種 Company Name in Explicit           期目年文名種 Company Name in Explicit         第2-25 名種 Company Name in Explicit         第2-25 名種 Company Name in Explicit           第3日年文名種 Company Name in Explicit         第2-25 名種 Company Name in Explicit         第2-25 名種 Company Name in Explicit           106年01月至12月<br>Jan - Oce 2018         L         M           106年01月至12月<br>Jan - Oce 2016         L         M           106年01月至12月<br>Jan - Oce 2015         L         M           106年01月至12月<br>Jan - Oce 2015         M         M                                                                                                    |